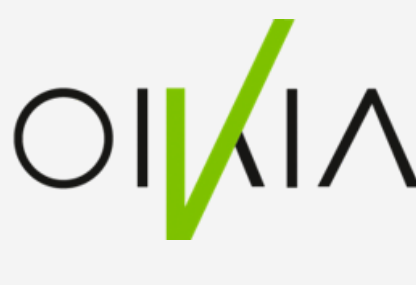

Valtuuspyynnön vastaanottajan tulee hyväksyä pyyntö, jotta valtuutettu voi toimia organisaation puolesta. Hyväksyntä tapahtuu Suomi.fivaltuuksissa, missä valtuus vahvistetaan tai hylätään. Kun valtuus on vahvistettu, se on voimassa alkupäivästä lähtien. Hyväksyntäprosessi tapahtuu seuraavasti:

- 1. Kirjaudu Suomi. fi-valtuuksiin.
- 2. Valitse Yrityksen valtuudet ja kyseinen organisaatio.
- 3. Hyväksy tai hylkää saapuneet valtuuspyynnöt.
- 4. Vahvista valtuudet, jotka haluat hyväksyä.

Tunnistaudu Suomi.fi-valtuuksiin. asiointirooliksi Yrityksen valtuuo organisaatio, jolle valtuuspyyntö on lähetet

Siirry ilmoituksesta hyväksyma valtuuspyynnöt. Tarkista valtuuden tai valtuuksien

Vahvista valtuus tai valtuude Jos vahvistat uuden valtuuden, jo päällekkäinen olemassa olevan valtuuden kar aikaisempi päällekkäinen valtu mitätöidään välittömästi.

Vahvistetut valtuudet näkyv valtuuttajalla Annetut valtuudet

| Valitse<br>det ja             | Asioi yrityksen puolest<br>Valitse yritys, yhdistys tai muu yhteisi<br>Rajaa nimellä tai tunnisteella<br>Talous<br>1 yritys, 1 valittu<br>Nimi | ö, jonka puolesta haluat asioida                                                                                                    |
|-------------------------------|----------------------------------------------------------------------------------------------------|----------------------------------------------------------------------------------------------------|
| tty.                          | Taloushallinnon Ratkaisutoimisto Oikia Oy Valitut yritykset, yhdistykset tai muut yhteisöt Taloushallinnon Ratkaisutoimisto Oikia Oy           | 0602290-5                                                                                                    |
|                               | 28 ANNA VALTUUKSIA                                                                                                    | Vahvista pyydetyt asiointivaltuudet. Valtuutettu voi asioida valtuuttajan puolesta vasta, kun valtuudet on vahvistettu. Voit rajata listaa erilaisilla hakuehdoilla. |
| ään                           | Volmassaolevat<br>ANNETUT VALTUUDET                                                                                                    | Haku<br>Hae nimellä, tunnisteella, valtuuden tarkenteella tai valtuusasiaan liittyvällä hakusanalla<br>Kirioita nimi tai muu hakusana                                |
| tiedot.                       | SAADUT VALTUUDET<br>Valtuuspyynnöt<br>VASTAANOTETUT PYYNNÖT                                                                                    | Näytä enemmän hakuehtoja<br>Hac Tyhjennä                                                                                                    |
| et.<br>oka on<br>nssa,<br>uus | LÄHETETYT PYYNNÖT                                                                                                    |                                                                                                    |
| ät<br>sivulla                 |                                                                                                    |                                                                                                    |

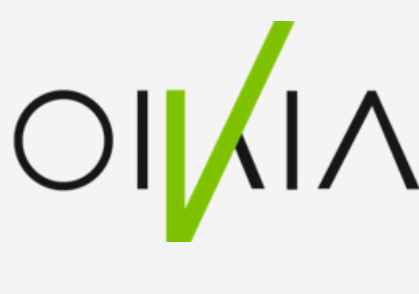

- 1. Kirjaudu Suomi.fi-valtuuksiin.
- 2. Valitse Yrityksen valtuudet ja kyseinen organisaatio.
- 3. Hyväksy tai hylkää saapuneet valtuuspyynnöt.
- 4. Vahvista valtuudet, jotka haluat hyväksyä.

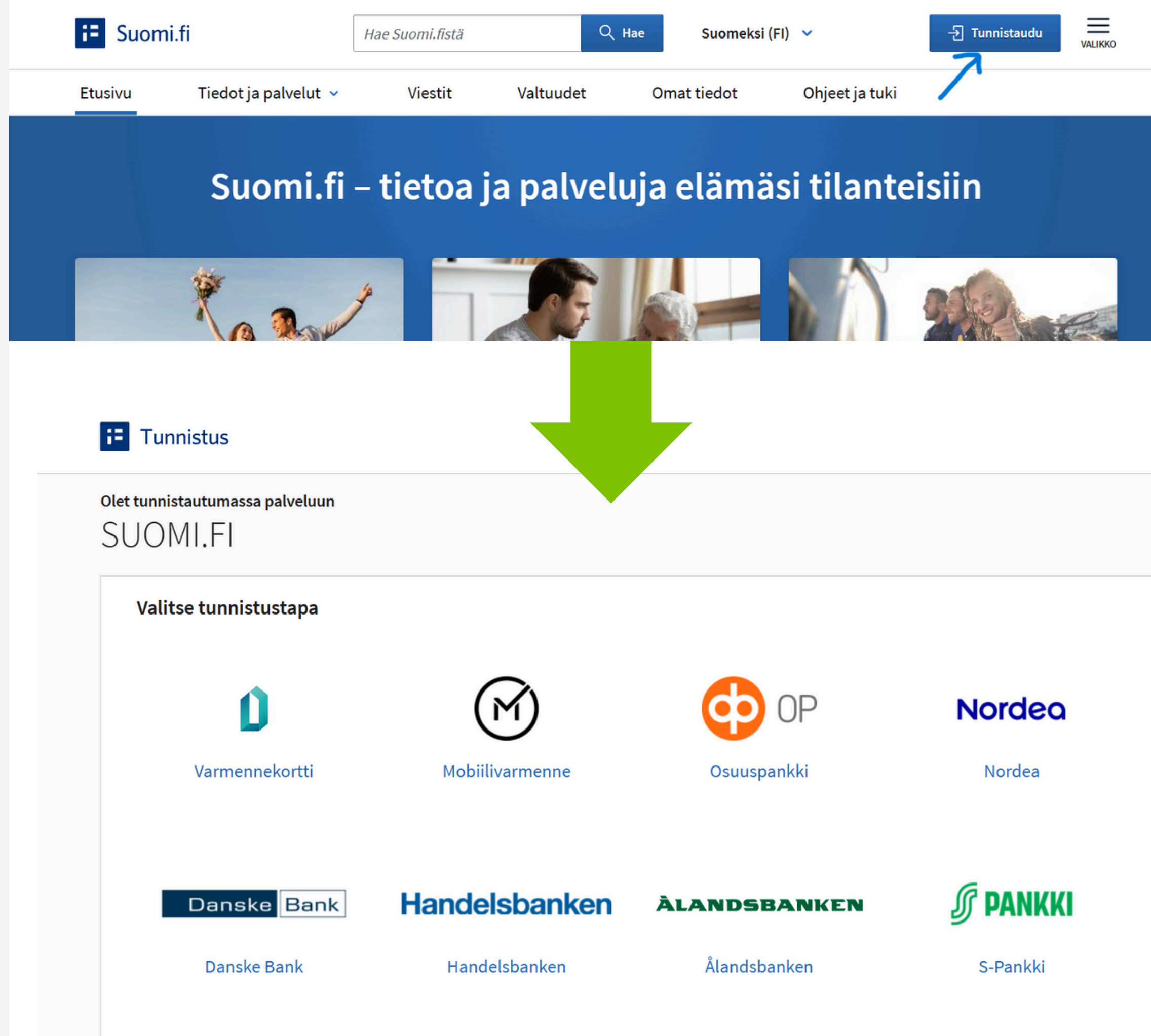

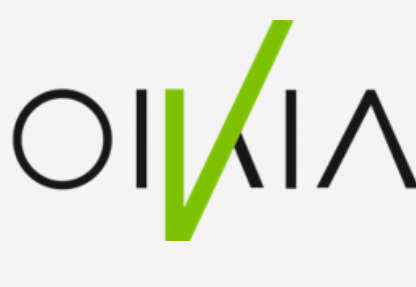

- 1. Kirjaudu Suomi.fi-valtuuksiin.
- 2. Valitse Yrityksen valtuudet ja kyseinen organisaatio.
- 3. Hyväksy tai hylkää saapuneet valtuuspyynnöt.
- 4. Vahvista valtuudet, jotka haluat hyväksyä.

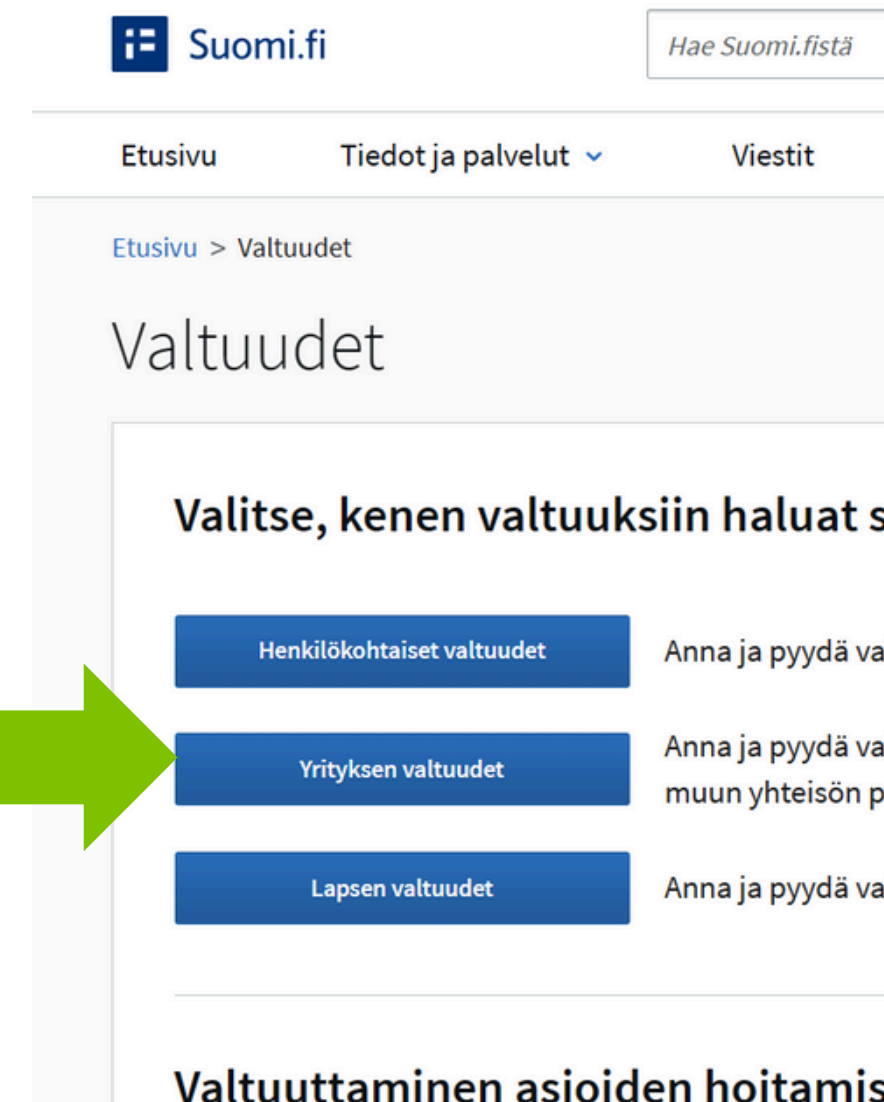

|           | Q Hae | Suomeksi (F | ) 🗸            | Anna Kuukasjärvi<br>KIRJAUDU ULOS | VALIKKO |  |
|-----------|-------|-------------|----------------|-----------------------------------|---------|--|
| Valtuudet | On    | nat tiedot  | Ohjeet ja tuki |                                   |         |  |
|           |       |             |                |                                   |         |  |

| siirtyä                                           | Ohjeet                                                                                                    |
|---------------------------------------------------|----------------------------------------------------------------------------------------------------|
| altuuksia omana itsenäsi.                         | <ul> <li>&gt; Mikä on Suomi.fi-valtuudet?</li> <li>&gt; Suomi.fi-valtuuksia hyödyntävät<br/>palvelut</li> </ul>                 |
| altuuksia yrityksen, yhdistyksen tai<br>puolesta. | <ul> <li>&gt; Suomi.fi-valtuuksissa käytössä olevat<br/>valtuusasiat</li> <li>&gt; Henkilön puolesta asiointi</li> </ul>        |
| altuuksia huollettavan lapsen puolesta.           | <ul> <li>&gt; Organisaation puolesta asiointi</li> <li>&gt; Henkilön valtuudet</li> <li>&gt; Organisaation valtuudet</li> </ul> |
| seen                                              |                                                                                                    |

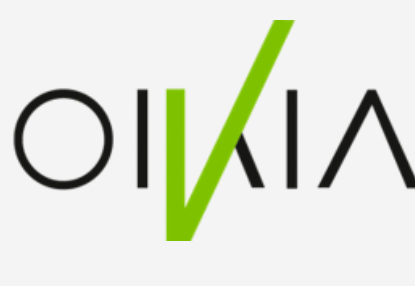

- 1. Kirjaudu Suomi.fi-valtuuksiin.
- 2. Valitse Yrityksen valtuudet ja kyseinen organisaatio.
- 3. Hyväksy tai hylkää saapuneet valtuuspyynnöt.
- 4. Vahvista valtuudet, jotka haluat hyväksyä.

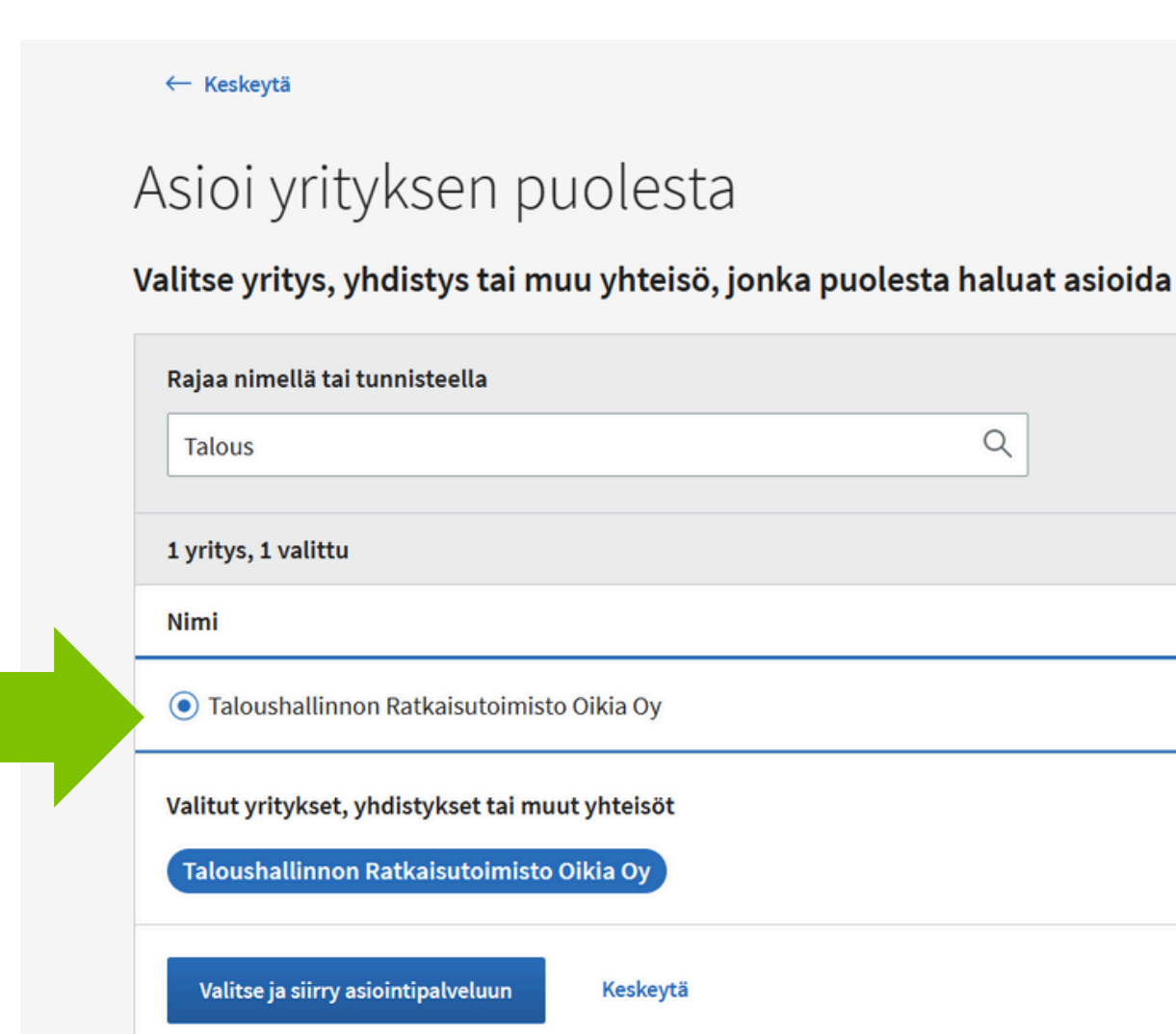

|           | Q |
|-----------|---|
|           |   |
| Tunniste  |   |
| 0602290-5 |   |
|           |   |
|           |   |
|           |   |

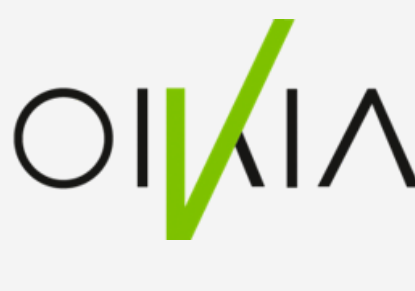

- 1. Kirjaudu Suomi. fi-valtuuksiin.
- 2. Valitse Yrityksen valtuudet ja kyseinen organisaatio.
- 3. Hyväksy tai hylkää saapuneet valtuuspyynnöt.
- 4. Vahvista valtuudet, jotka haluat hyväksyä.

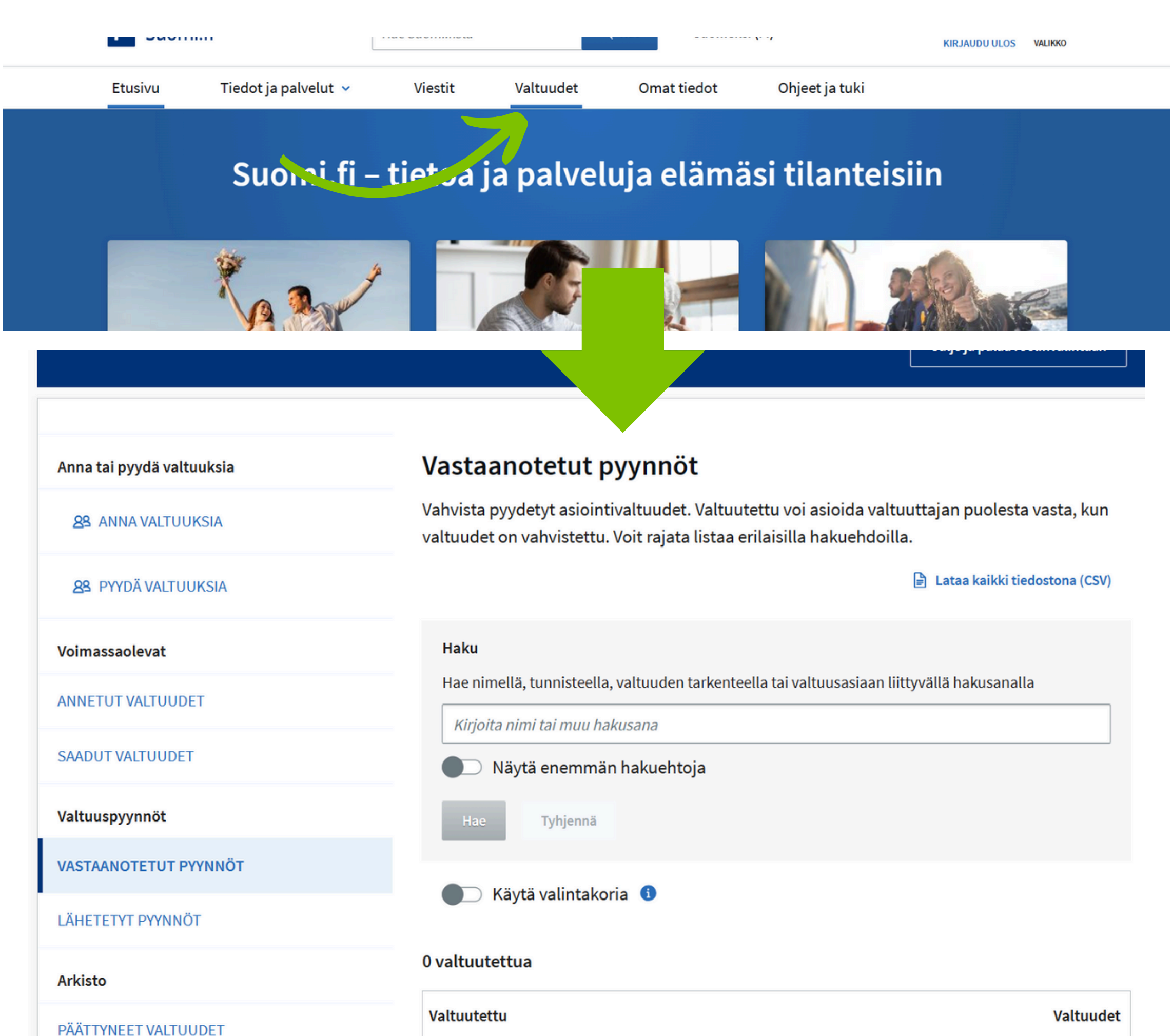